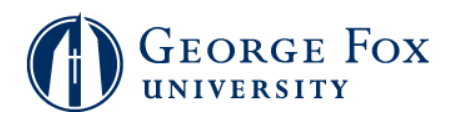

## Grades - Viewing Grades

| Step | Action                                                                    |
|------|---------------------------------------------------------------------------|
| 1.   | Logging In:                                                               |
|      | In a browser window, go to <b>mygfu.georgefox.edu</b> .                   |
|      | Log in using your George Fox userID and password.                         |
| 2.   | Click the <b>Self Service</b> link.<br>▷ Self Service                     |
| 3.   | Click the <b>Enrollment</b> link.                                         |
| 4.   | Click the View My Grades link.                                            |
| 5.   | Select the term. In this example, click the <b>2008 Fall Term</b> option. |
| 6.   | Click the Continue button.                                                |
| 7.   | You'll see your grades for this term.                                     |
| 8.   |                                                                           |
|      | End of Procedure.                                                         |